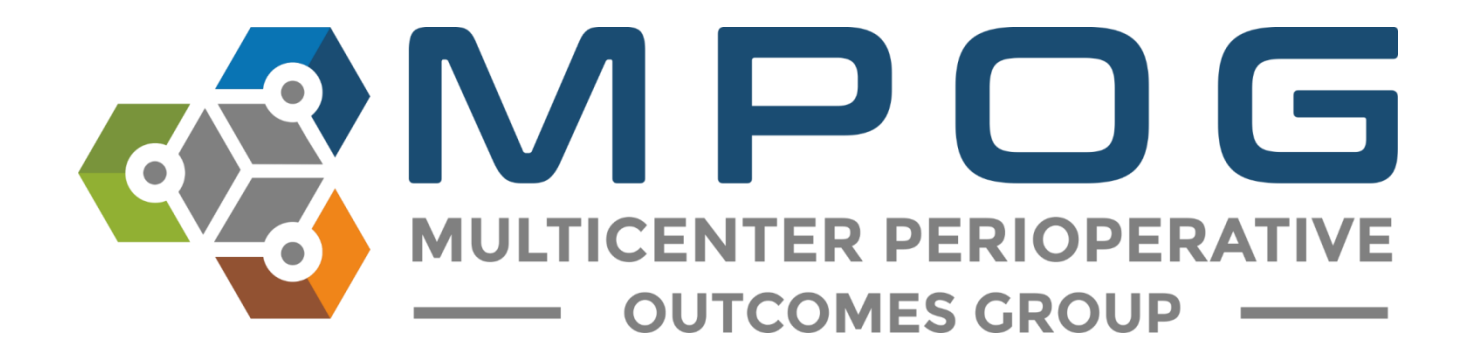

# **Module 7** Case Validation

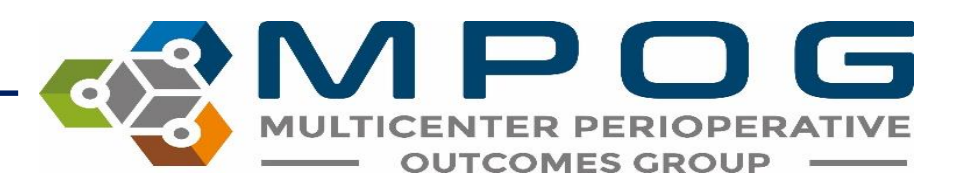

### **Case Validation Overview**

- Case validation is used along with Data Diagnostics (Module 6) to ensure data accuracy
- Ensures that the data extracted into MPOG matches the original EHR documentation utilizing the MPOG Case Validation application
- Allows for detection of data issues at an individual case level that may not be visible using data diagnostics
- Series of standard questions are used to validate case information

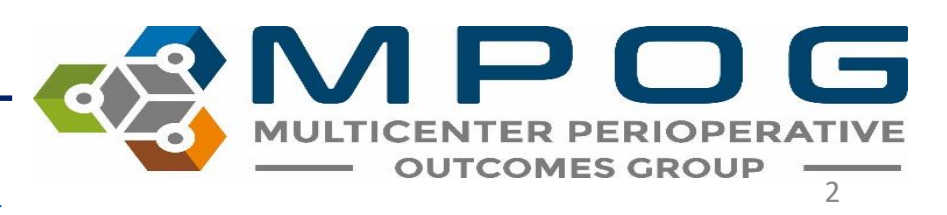

### **Case Validation Overview**

- A variety of cases should be sampled
  - For example, if your institution has cardiac surgery, orthopedic surgery, obstetrics/gynecologic surgery, vascular surgery, and transplant surgery, then you should review a case for every service
- Emergent cases should be validated as the data for an emergent case may not always extract in the same way a scheduled case does.
- After a few months, you may see trends in issues with mapping.

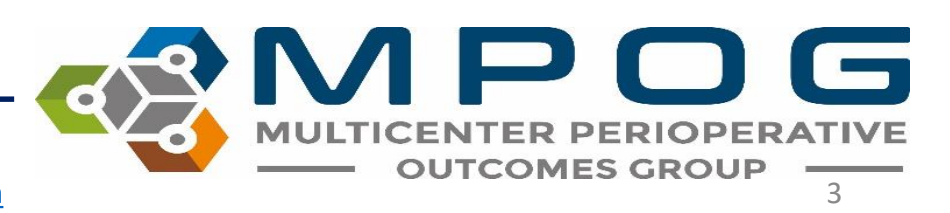

### **Case Validation Overview**

- Based upon initial review and with help from an MPOG QI Coordinator, you will decide how to select future cases for review.
- For example, you may find that there is a trend in issues with mapping for cardiac procedures. In this case, you will want to place emphasis on reviewing cardiac cases for a few months until the data issue is resolved.

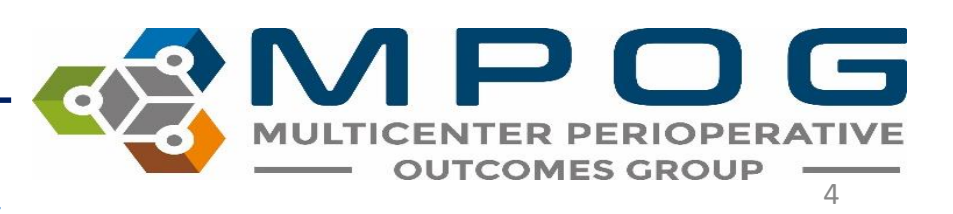

## Requirements

#### **BCBS Funded sites**

- MPOG requires review of 10 cases per month for at least 6 months prior to initial MPOG Central upload
- All historical data should be validated with a minimum of 5 case validations completed per month.
- Required to validate 10 cases per month prior to uploading to MPOG central each month

#### Non-funded sites

- MPOG requires review of 5 cases per month for 6 months before initial upload.
- All historical data should be validated with a minimum of 5 case validations completed per month but can be completed after initial upload if Data Diagnostics are accurate throughout.
- Required to validate 5 cases per month prior to each upload to MPOG Central

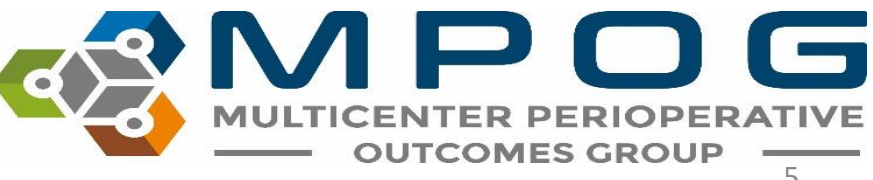

## Accessing Case Validation

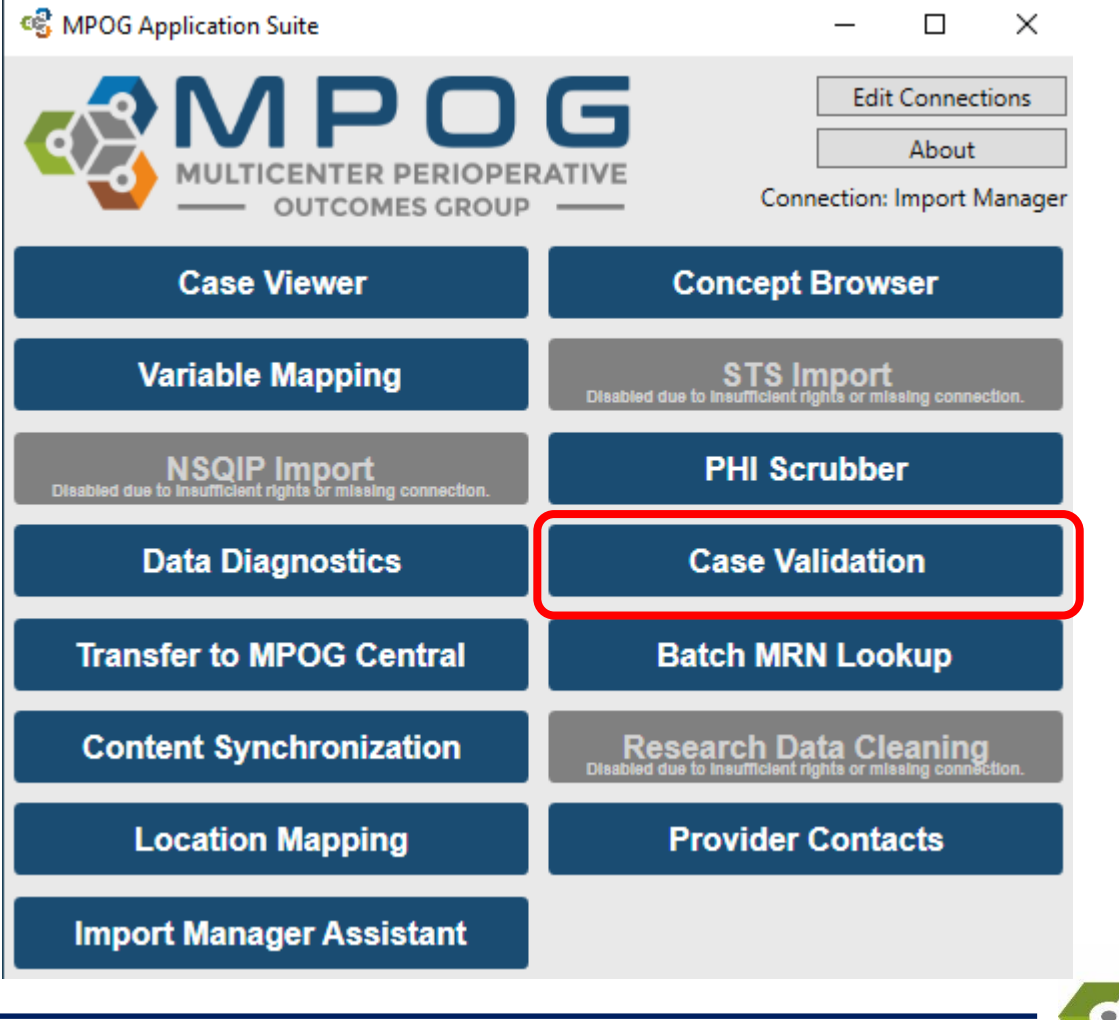

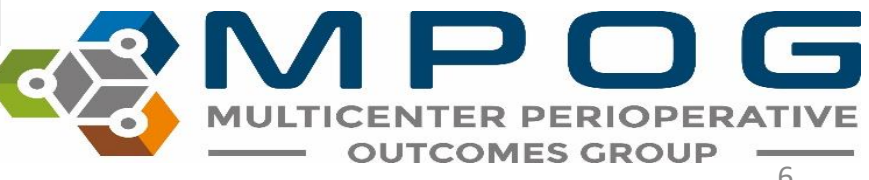

## **Case Validation App**

- The left side of window displays 4 options for how you can select and open a case.
- The right side of the window displays the number of cases that have been reviewed historically for each month.
- Green indicates that the required number of cases per month have been reviewed.

| 🚭 Case Validation                         |                                         |         | —                       | $\times$ |
|-------------------------------------------|-----------------------------------------|---------|-------------------------|----------|
| • Pick case by MRN and                    | d date                                  | 2019-10 | 0 / 10                  | ^        |
| Patient MRN                               |                                         | 2019-09 | 20 / 10                 |          |
| Date of Operation                         | 10/15/2019                              | 2019-08 | 20 / 10                 |          |
| O Pick case by case ID                    |                                         | 2019-07 | 20 / 10                 |          |
| MPOG Case ID                              | 0000000-0000-0000-000000000000000000000 | 2019-06 | 24 / 10                 |          |
| O Pick random upreview                    | ved case                                | 2019-05 | 4 / 10                  |          |
|                                           |                                         | 2019-04 | 10 / 10                 |          |
| Time Period                               | 10/01/2019 0 / 10 v                     | 2019-03 | 5 / 10                  |          |
| Service Type                              | (Any)                                   | 2019-02 | 5 / 10                  |          |
| Disk share do serieved                    | · · · ·                                 | 2019-01 | 5 / 10                  |          |
| <ul> <li>Pick already reviewed</li> </ul> | case                                    | 2018-12 | 5 / 10                  |          |
| Reviewed Cases                            | Ŷ                                       | 2018-11 | 5 / 10                  | ~        |
| Validate Case                             |                                         |         | Review Saved Validation |          |

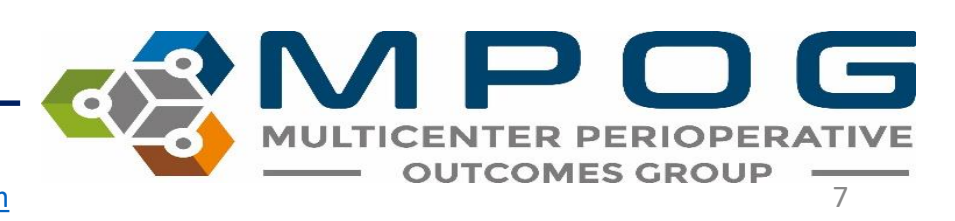

## Pick a Case for Review

#### • 4 Options

- Pick case by MRN and date
- Pick case by case ID
- Pick random unreviewed case
- Pick already reviewed case

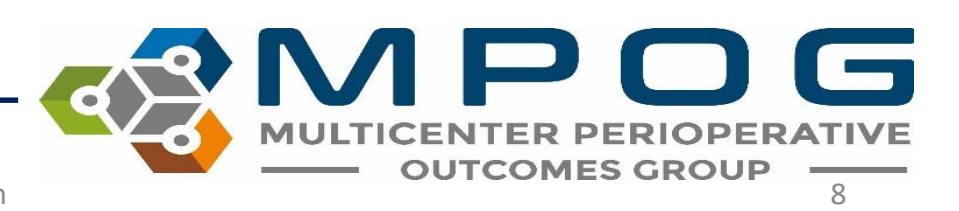

## Pick a Case for Review: Select by MRN and Date

- Click the dial next to "Pick case by MRN and date." Both MRN and Date of Operation are required for this type of case selection method. Click "Validate Case"
- The Case Validation screen should display. You would typically verify that the patient MRN & Date of Operation are the same as the case you were initially trying to select and then begin case validation.

| Pick case by MRN ar    | nd date           |                                         | 2019-10 | 0/10    |
|------------------------|-------------------|-----------------------------------------|---------|---------|
| Patient MRN            |                   |                                         | 2019-09 | 20 / 10 |
| Date of Operation      | 10/15/2019        | 15                                      | 2019-08 | 20 / 10 |
| ) Pick case by case ID |                   |                                         | 2019-07 | 20 / 10 |
| MPOG Case ID           | 0000000-0000-0000 | -0000-000000000000000000000000000000000 | 2019-06 | 24 / 10 |
| MPOG Case ID           |                   |                                         | 2019-05 | 4 / 10  |
| ) Pick random unrevie  | wed case          |                                         | 2019-04 | 10 / 10 |
| Time Period            | 10/01/2019        | 0 / 10 🛛 🗸                              | 2019-03 | 5 / 10  |
| Service Type           | (Any)             | ~                                       | 2019-02 | 5 / 10  |
|                        |                   |                                         | 2019-01 | 5 / 10  |
| ) Pick already reviewe | d case            |                                         | 2018-12 | 5 / 10  |
| Reviewed Cases         |                   | Ý                                       | 2018-11 | 5 / 10  |

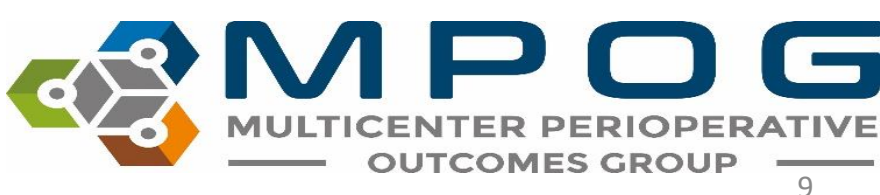

## Pick a Case for Review: Select by Case ID

- Click the dial next to "Pick case by case ID." Enter MPOG Case ID. Click "Verify Case"
- The Case Validation screen should display. Typically, you would verify that the MPOG Case ID is the same as the case you were initially trying to select and then begin case validation.

| 🔹 Case Validation                         |                                  |      |         | _              |            | x |
|-------------------------------------------|----------------------------------|------|---------|----------------|------------|---|
| O Pick case by MRN and                    | l date                           |      | 2019-10 |                | 0 / 10     | > |
| Patient MRN                               |                                  |      | 2019-09 |                | 20 / 10    |   |
| Date of Operation                         | 10/15/2019                       | 15   | 2019-08 |                | 20 / 10    |   |
| • Pick case by case ID                    |                                  |      | 2019-07 |                | 20 / 10    |   |
| MPOG Case ID                              | 0000000-0000-0000-0000-000000000 | 0000 | 2019-06 |                | 24 / 10    |   |
| O Pick random unreview                    | ied case                         | _    | 2019-05 |                | 4 / 10     |   |
|                                           |                                  |      | 2019-04 |                | 10 / 10    |   |
| Time Period                               | 10/01/2019 0 / 10                | ~    | 2019-03 |                | 5 / 10     |   |
| Service Type                              | (Any)                            | ~    | 2019-02 |                | 5 / 10     |   |
|                                           |                                  |      | 2019-01 |                | 5 / 10     |   |
| <ul> <li>Pick already reviewed</li> </ul> | case                             |      | 2018-12 |                | 5 / 10     |   |
| Reviewed Cases                            |                                  | ~    | 2018-11 |                | 5/10       | ~ |
| Validate Case                             |                                  |      | Γ       | Review Saved \ | /alidation |   |

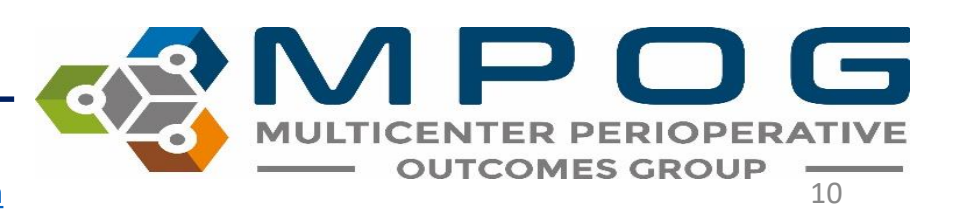

### Pick random unreviewed case

• Click the dial next to "Pick random unreviewed case."

| 🗳 Case Validation       |                                         |         | - 0                     | × |
|-------------------------|-----------------------------------------|---------|-------------------------|---|
| O Pick case by MRN and  | d date                                  | 2019-10 | 0 / 10                  | > |
| Patient MRN             |                                         | 2019-09 | 20 / 10                 |   |
| Date of Operation       | 10/15/2019                              | 2019-08 | 20 / 10                 |   |
| O Pick case by case ID  |                                         | 2019-07 | 20 / 10                 |   |
| MPOG Case ID            | 0000000-0000-0000-000000000000000000000 | 2019-06 | 24 / 10                 |   |
| Dick random unraviau    | ved care                                | 2019-05 | 4 / 10                  |   |
|                         | veu case                                | 2019-04 | 10 / 10                 |   |
| Time Period             | 10/01/2019 0 / 10 v                     | 2019-03 | 5 / 10                  |   |
| Service Type            | (Any) v                                 | 2019-02 | 5 / 10                  |   |
|                         |                                         | 2019-01 | 5 / 10                  |   |
| O Pick already reviewed | case                                    | 2018-12 | 5 / 10                  |   |
| Reviewed Cases          | ~                                       | 2018-11 | 5 / 10                  | ~ |
| Validate Case           |                                         |         | Review Saved Validation |   |

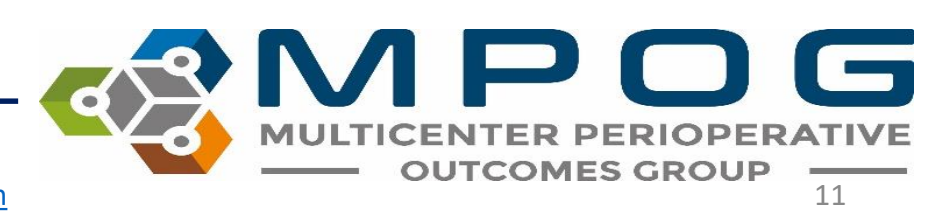

#### Pick random unreviewed case

• Choose the date range

| Pick case by MRN and date       2019-10       0 / 10         Patient MRN       2019-09       20 / 10         Date of Operation       10/15/2019       2019-08       20 / 10         Pick case by case ID       00000000-0000-0000-00000000000       2019-06       24 / 10         MPOG Case ID       0000000-0000-0000-00000000000       2019-06       24 / 10         Pick random unreviewed case       10/01/2019       0 / 10         10/01/2019       0 / 10       2019-06       24 / 10         08/01/2019       0 / 10       2019-03       5 / 10         09/01/2019       20 / 10       2019-02       5 / 10         08/01/2019       20 / 10       2019-01       5 / 10         08/01/2019       20 / 10       2019-02       5 / 10         03/01/2019       20 / 10       2018-12       5 / 10         02/01/2019       2 / 10       2018-12       5 / 10         03/01/2019       5 / 10       2018-11       5 / 10         02/01/2019       5 / 10       2018-12       5 / 10         02/01/2019       5 / 10       2018-12       5 / 10         03/01/2019       5 / 10       2019-04       2019-04         10/01/2019       10 / 10       2018-11                                                                                                    | 🍓 Case Validation                         |                 |                                         |         | - 0                     | ×      |
|----------------------------------------------------------------------------------------------------|-------------------------------------------|-----------------|-----------------------------------------|---------|-------------------------|--------|
| Patient MRN       2019-09       20 / 10         Date of Operation       10/15/2019       2019-08       20 / 10         Pick case by case ID       0000000-0000-0000-00000000000       2019-06       24 / 10         MPOG Case ID       10/01/2019       0 / 10       2019-06       24 / 10         Pick already reviewed       10/01/2019       0 / 10       2019-04       10 / 10         O Pick already reviewed       08/01/2019       20 / 10       2019-04       10 / 10         O Pick already reviewed       06/01/2019       20 / 10       2018-12       5 / 10         O S/01/2019       24 / 10       2018-11       5 / 10       2018-11       5 / 10         O S/01/2019       5 / 10       03/01/2019       5 / 10       2018-12       5 / 10       2018-11       5 / 10       2018-11       5 / 10       2018-11       5 / 10       2018-11       5 / 10       2018-12       5 / 10       2018-12       5 / 10       2018-12       5 / 10       2018-11       5 / 10       2018-12       5 / 10       2018-12       5 / 10       2018-12       5 / 10       2018-12       5 / 10       2018-12       5 / 10       2018-12       5 / 10       2018-12       5 / 10       2018-12       5 / 10       2018-12       5 / 10                                                                                                    | O Pick case by MRN and                    | date            |                                         | 2019-10 | 0 / 10                  | ^      |
| Date of Operation         10/15/2019           Pick case by case ID         0000000-0000-0000-0000-000000000000           MPOG Case ID         0000000-0000-0000-00000-00000-00000-0000                                                                                                    | Patient MRN                               |                 |                                         | 2019-09 | 20 / 10                 |        |
| Pick case by case ID       2019-07       20 / 10         MPOG Case ID       0000000-0000-0000-0000-00000000000       2019-06       24 / 10         Pick random unreviewed case       0/01/2019       0 / 10       2019-05       4 / 10         Time Period       10/01/2019       0 / 10       0       2019-02       5 / 10         Service Type       99/01/2019       20 / 10       2019-01       5 / 10       2019-02       5 / 10         Pick already reviewed       06/01/2019       20 / 10       0/10       2018-12       5 / 10         Validate Case       05/01/2019       2 / 10       0/10       2018-11       5 / 10         02/01/2019       5 / 10       0/10/12019       5 / 10       2018-11       5 / 10         03/01/2019       5 / 10       0/10/12019       5 / 10       2018-11       5 / 10         02/01/2019       5 / 10       0/10/12019       5 / 10       2018-11       5 / 10         02/01/2018       5 / 10       10/01/2018       5 / 10       9/01/2018       5 / 10         09/01/2018       5 / 10       09/01/2018       5 / 10       9/01/2018       9/01                                                                                                    | Date of Operation                         | 10/15/2019      | 15                                      | 2019-08 | 20 / 10                 |        |
| MPOG Case ID         0000000-0000-0000-0000-00000000000000                                                                                                    | Pick case by case ID                      |                 | ,                                       | 2019-07 | 20 / 10                 |        |
| • Pick random unreviewed case           2019-05           4 / 10         2019-04         10 / 10         2019-03         5 / 10         2019-03         5 / 10         2019-02         5 / 10         2019-01         5 / 10         2019-01         5 / 10         2019-01         5 / 10         2019-01         5 / 10         2019-01         5 / 10         2019-01         5 / 10         2019-01         5 / 10         2019-01         5 / 10         2019-01         5 / 10         2019-01         5 / 10         2019-01         5 / 10         2019-01         5 / 10         2019-01         5 / 10         2018-12         5 / 10         2018-12         5 / 10         2018-11         5 / 10         2018-11         5 / 10         02/01/2019         5 / 10         02/01/2019         5 / 10         02/01/2019         5 / 10         02/01/2019         5 / 10         02/01/2019         5 / 10         02/01/2019         5 / 10         11/01/2018         5 / 10         11/01/2018         5 / 10         08/01/2018         5 / 10         08/01/2018         5 / 10         08/01/2018         5 / 10         08/01/2018         5 / 10         08/01/2018         5 / 10         08/01/2018         5 / 10         08/01/2018         5 / 10         08/01/2018         5 / 10         08/01/2018         5 / 10         08/01/2018         5 / 10         08/01/2018         5 / 10         08/01/2018         5 / 10         08/01/2018         5 / 10         08/01/2018         5 / 10         08/01/2018         5 / 10         07/01/2018         5 / 10         08/01/2018         5 / 10         08/01/2018         5 / 10         08/01/2018         5 / 10         08/01/2018         5 / 10         08/01/2018         5 / 10         08/01/2018         5 / 10         08/01/2018         5 / 10         0         7/01/2018         5 / 10         0         7/01/2018         5 / 10         0         7/01/2018         5 / 10         0         7/01/2018         5 / 10         0 | MPOG Case ID                              | 0000000-0000-00 | 00-0000-0000000000000000000000000000000 | 2019-06 | 24 / 10                 |        |
| Image: Pick random unreviewed case         2019-04         10/10           Time Period         10/01/2019         0/10         0           Service Type         09/01/2019         20/10         2019-02         5/10           O Pick already reviewed         08/01/2019         20/10         2019-01         5/10           O Pick already reviewed         08/01/2019         20/10         2019-01         5/10           O Pick already reviewed         08/01/2019         20/10         2018-12         5/10           O/01/2019         24/10         04/01/2019         10/10         2018-11         5/10           O3/01/2019         5/10         02/01/2019         5/10         2018-11         5/10           O2/01/2019         5/10         02/01/2019         5/10         2018-11         5/10           O2/01/2019         5/10         02/01/2019         5/10         2018-11         5/10           O2/01/2019         5/10         02/01/2018         5/10         2019-01         2019-01           O2/01/2018         5/10         08/01/2018         5/10         2018-12         2019-01           O/01/01/2018         5/10         08/01/2018         5/10         2019-01         2019-01                                                                                                    |                                           | - 1             |                                         | 2019-05 | 4 / 10                  |        |
| Time Period         10/01/2019         0 / 10            Service Type         09/01/2019         20 / 10         2019-03         5 / 10           09/01/2019         20 / 10         2019-02         5 / 10         2019-01         5 / 10           0         Pick already reviewed         08/01/2019         20 / 10         2019-01         5 / 10         2019-01         5 / 10           0         Pick already reviewed         06/01/2019         20 / 10         2018-12         5 / 10         2018-11         5 / 10         2018-11         5 / 10         2018-11         5 / 10         2018-11         5 / 10         2018-11         5 / 10         2018-11         5 / 10         2018-11         5 / 10         2018-11         5 / 10         2018-11         5 / 10         2018-11         5 / 10         2018-11         5 / 10         2018-11         5 / 10         2018-11         5 / 10         2018-11         5 / 10         2019-01         5 / 10         2018-11         5 / 10         2018-11         5 / 10         2018-11         5 / 10         2019-01         5 / 10         2019-01         5 / 10         2018-11         5 / 10         2018-11         5 / 10         2019-01         5 / 10         2019-01         5 / 10         2019-01                                                                                                    | Pick random unreview                      | ed case         |                                         | 2019-04 | 10 / 10                 |        |
| Service Type         10/01/2019         0 / 10           09/01/2019         20 / 10         2019-02         5 / 10           09/01/2019         20 / 10         2019-01         5 / 10           08/01/2019         20 / 10         2019-01         5 / 10           07/01/2019         20 / 10         2019-01         5 / 10           08/01/2019         20 / 10         2018-12         5 / 10           05/01/2019         24 / 10         2018-11         5 / 10           05/01/2019         4 / 10         2018-11         5 / 10           03/01/2019         5 / 10         2018-11         5 / 10           03/01/2019         5 / 10         2018-11         5 / 10           02/01/2019         5 / 10         2018-11         5 / 10           02/01/2019         5 / 10         2018-11         5 / 10           02/01/2019         5 / 10         2019-01         5 / 10           12/01/2018         5 / 10         2019-01         2019-01           09/01/2018         5 / 10         2018-11         5 / 10           08/01/2018         5 / 10         2019-01         2019-01                                                                                                    | Time Period                               | 10/01/2019      | 0/10 👻                                  | 2019-03 | 5 / 10                  |        |
| Service type         09/01/2019         20 / 10           O Pick already reviewed         08/01/2019         20 / 10           O Pick already reviewed         07/01/2019         20 / 10           O Pick already reviewed         05/01/2019         20 / 10           O S/01/2019         24 / 10         2018-12         5 / 10           Validate Case         05/01/2019         4 / 10         2018-11         5 / 10           03/01/2019         5 / 10         03/01/2019         5 / 10         2018-11         5 / 10           02/01/2019         5 / 10         01/01/2019         5 / 10         12/01/2018         5 / 10           11/01/2018         5 / 10         10/01/2018         5 / 10         9/01/2018         5 / 10           08/01/2018         5 / 10         08/01/2018         5 / 10         9/01/2018                                                                                                    | Service Ture                              | 10/01/2019      | 0 / 10 🔷                                | 2019-02 | 5/10                    |        |
| Pick already reviewed         08/01/2019         20 / 10           Reviewed Cases         07/01/2019         20 / 10           Obj01/2019         24 / 10         2018-12         5 / 10           Validate Case         05/01/2019         4 / 10         2018-11         5 / 10           03/01/2019         5 / 10         03/01/2019         5 / 10         Review Saved Validation           01/01/2019         5 / 10         01/01/2019         5 / 10         12/01/2018         5 / 10           11/01/2018         5 / 10         10/01/2018         5 / 10         10/01/2018         5 / 10           08/01/2018         5 / 10         08/01/2018         5 / 10         10/01/2018         5 / 10                                                                                                    | Service Type                              | 09/01/2019      | 20 / 10                                 | 2019-01 | 5 / 10                  |        |
| Reviewed Cases         07/01/2019         20/10         20/10         20/10         20/10         20/10         20/10         20/10         20/10         20/10         20/10         20/10         20/10         20/10         20/10         20/10         20/10         20/10         20/10         20/10         20/10         20/10         20/10         20/10         20/10         20/10         20/10         20/10         20/10         20/10         20/10         20/10         20/10         20/10         20/10         20/10         20/10         20/10         20/10         20/10         20/10         20/10         20/10         20/10         20/10         20/10         20/10         20/10         20/10         20/10         20/10         20/10         20/10         20/10         20/10         20/10         20/10         20/10         20/10         20/10         20/10         20/10         20/10         20/10         20/10         20/10         20/10         20/10         20/10         20/10         20/10         20/10         20/10         20/10         20/10         20/10         20/10         20/10         20/10         20/10         20/10         20/10         20/10         20/10         20/10         20/10         20/10 <th><ul> <li>Pick already reviewed</li> </ul></th> <th>08/01/2019</th> <th>20 / 10</th> <th>2019 12</th> <th>5 / 10</th> <th></th>                                                                                                    | <ul> <li>Pick already reviewed</li> </ul> | 08/01/2019      | 20 / 10                                 | 2019 12 | 5 / 10                  |        |
| Nervey Cases         06/01/2019         24 / 10         2018-11         5 / 10           Validate Case         05/01/2019         4 / 10         Review Saved Validation           04/01/2019         10 / 10         10 / 10           03/01/2019         5 / 10         Review Saved Validation           02/01/2019         5 / 10         12/01/2018         5 / 10           11/01/2018         5 / 10         10/01/2018         7 / 10           09/01/2018         5 / 10         08/01/2018         5 / 10           08/01/2018         5 / 10         07/01/2018         5 / 10                                                                                                    | Reviewed Cases                            | 07/01/2019      | 20 / 10                                 | 2010-12 | 5710                    |        |
| Validate Case         05/01/2019         4 / 10         Review Saved Validation           04/01/2019         10 / 10         03/01/2019         5 / 10           02/01/2019         5 / 10         01/01/2019         5 / 10           01/01/2019         5 / 10         11/01/2018         5 / 10           11/01/2018         5 / 10         09/01/2018         5 / 10           08/01/2018         5 / 10         08/01/2018         5 / 10                                                                                                    | neviewed cases                            | 06/01/2019      | 24 / 10                                 | 2018-11 | 5 / 10                  | $\sim$ |
| 04/01/2019     10/10       03/01/2019     5/10       02/01/2019     5/10       01/01/2019     5/10       12/01/2018     5/10       10/01/2018     5/10       09/01/2018     5/10       08/01/2018     5/10       08/01/2018     5/10                                                                                                    | Validate Case                             | 05/01/2019      | 4 / 10                                  |         | Review Saved Validation |        |
| 03/01/2019       5 / 10         02/01/2019       5 / 10         01/01/2019       5 / 10         12/01/2018       5 / 10         11/01/2018       7 / 10         09/01/2018       5 / 10         08/01/2018       5 / 10         08/01/2018       5 / 10                                                                                                    |                                           | 04/01/2019      | 10 / 10                                 |         |                         |        |
| 02/01/2019       5 / 10         01/01/2019       5 / 10         12/01/2018       5 / 10         11/01/2018       7 / 10         09/01/2018       5 / 10         08/01/2018       5 / 10         07/01/2018       5 / 10                                                                                                    |                                           | 03/01/2019      | 5 / 10                                  |         |                         |        |
| 01/01/2019       5 / 10         12/01/2018       5 / 10         11/01/2018       5 / 10         09/01/2018       5 / 10         08/01/2018       5 / 10         07/01/2018       5 / 10                                                                                                    |                                           | 02/01/2019      | 5 / 10                                  |         |                         |        |
| 12/01/2018     5 / 10       11/01/2018     5 / 10       10/01/2018     7 / 10       09/01/2018     5 / 10       08/01/2018     5 / 10       07/01/2018     5 / 10                                                                                                    |                                           | 01/01/2019      | 5/10                                    |         |                         |        |
| 11/01/2018     5 / 10       10/01/2018     7 / 10       09/01/2018     5 / 10       08/01/2018     5 / 10       07/01/2018     5 / 10                                                                                                    |                                           | 12/01/2018      | 5/10                                    |         |                         |        |
| 10/01/2018     // 10       09/01/2018     5/ 10       08/01/2018     5/ 10       07/01/2018     5/ 10                                                                                                    |                                           | 11/01/2018      | 5/10                                    |         |                         |        |
| 09/01/2018 5 / 10<br>08/01/2018 5 / 10<br>07/01/2018 5 / 10                                                                                                    |                                           | 10/01/2018      | //10                                    |         |                         |        |
| 08/01/2018 5 / 10<br>07/01/2018 5 / 10                                                                                                    |                                           | 09/01/2018      | 5 / 10                                  |         |                         |        |
| 07/01/2018 5 / 10                                                                                                    |                                           | 08/01/2018      | 5 / 10                                  |         |                         |        |
|                                                                                                    |                                           | 07/01/2018      | 5 / 10                                  |         |                         |        |

#### Pick random un-reviewed case

- Select a surgical service from the dropdown menu (optional)
- Select "Validate Case" at the bottom of the screen

| 🗠 Case Validation       |                                         |           |   |        |      |        | ×   |
|-------------------------|-----------------------------------------|-----------|---|--------|------|--------|-----|
| O Pick case by MRN and  | date                                    | 2019-10   |   |        |      | 0/1    | 0 ^ |
| Patient MRN             |                                         | 2019-09   |   |        |      | 20 / 1 | 0   |
|                         |                                         | 2010-08   |   |        |      | 20 / 1 | 0   |
| Date of Operation       | 10/15/2019                              | 2013 00   |   |        |      | 2071   |     |
| O Pick case by case ID  |                                         | 2019-07   |   |        |      | 20 / 1 | D   |
| MPOG Case ID            | 0000000-0000-0000-000000000000000000000 | 2019-06   |   |        |      | 24 / 1 | 0   |
| Pick random unreview    | ed case                                 | 2019-05   |   |        |      | 4/1    | U   |
|                         |                                         | 2019-04   |   |        |      | 10 / 1 | 0   |
| Time Period             | 10/01/2019 0 / 10 ~                     | 2019-03   |   |        |      | 5/1    | 0   |
| Service Type            | (Any) 🗸                                 | 2019-02   |   |        |      | 5/1    | 0   |
| O Dick already reviewed | (Any)                                   | Reviewed: | 0 | Total: | 3134 | ^ 1    | 0   |
| Pick already reviewed   | Cardiac                                 | Reviewed: | 0 | Total: | 86   | 1      | 0   |
| Reviewed Cases          | Dentistry                               | Reviewed: | 0 | Total: | 15   |        | _   |
|                         | General                                 | Reviewed: | 0 | Total: | 222  | 1      | 0 ~ |
| Validate Care           | Medical - cardiology                    | Reviewed: | 0 | Total: | 127  |        |     |
| validate case           | Medical - gastroenterology              | Reviewed: | 0 | Total: | 34   |        | 'n  |
|                         | Medical - hematology/oncology           | Reviewed: | 0 | Total: | 21   |        |     |
|                         | Medical - nephrology                    | Reviewed: | 0 | Total: | 6    |        |     |
|                         | Medical - other                         | Reviewed: | 0 | Total: | 9    |        |     |
|                         | Medical - pulmonology                   | Reviewed: | 0 | Total: | 9    |        |     |
|                         | Neurosurgery                            | Reviewed: | 0 | Total: | 90   |        |     |
|                         | Obstetrics / Gynecology                 | Reviewed: | 0 | Total: | 151  |        |     |
|                         | Ophthalmology                           | Reviewed: | 0 | Total: | 335  |        |     |
|                         | Oral / Maxillofacial                    | Reviewed: | 0 | Total: | 46   |        |     |
|                         | Orthopedics                             | Reviewed: | 0 | Total: | 233  |        |     |
|                         | Otolaryngology                          | Reviewed: | 0 | Total: | 288  |        |     |
|                         | Plastics                                | Reviewed: | 0 | Total: | 109  |        |     |
|                         | Podiatry                                | Reviewed: | 0 | Total: | 2    |        |     |
|                         | Psychiatry                              | Reviewed: | 0 | Total: | 68   |        |     |
|                         | Radiology - Unspecified                 | Reviewed: | 0 | Total: | 100  | $\sim$ |     |

MULTICENTER PERIOPERATIVE OUTCOMES GROUP

## Pick a Case for Review: Picking an Already **Reviewed** Case

- Click the dial next to "Pick an already" reviewed case."
- Select a case from the dropdown menu. The date of operation and procedure type will display.
- Select "Validate Case" at the bottom of the screen.
- The Case Validation screen should display. At this point, you would verify that the case selected matches the case type that displays in the validator and begin case validation.

| 🍕 Case Validation                         |                                                                                                    |         | - 0     | × |  |  |
|-------------------------------------------|----------------------------------------------------------------------------------------------------|---------|---------|---|--|--|
| O Pick case by MRN and                    | date                                                                                                    | 2019-10 | 0 / 10  | ^ |  |  |
| Patient MRN                               |                                                                                                    | 2019-09 | 20 / 10 |   |  |  |
| Date of Operation                         | 10/15/2019                                                                                                    | 2019-08 | 20 / 10 |   |  |  |
| O Pick case by case ID                    |                                                                                                    | 2019-07 | 20 / 10 |   |  |  |
| MPOG Case ID                              | 0000000-0000-0000-000000000000000000000                                                                                                    | 2019-06 | 24 / 10 |   |  |  |
| O Pick random upreview                    | ed care                                                                                                    | 2019-05 | 4 / 10  |   |  |  |
|                                           | eu case                                                                                                    | 2019-04 | 10 / 10 |   |  |  |
| Time Period                               | 10/01/2019 0 / 10 ··                                                                                                    | 2019-03 | 5 / 10  |   |  |  |
| Service Type                              | Medical - pulmonology                                                                                                    | 2019-02 | 5 / 10  |   |  |  |
|                                           |                                                                                                    | 2019-01 | 5 / 10  |   |  |  |
| <ul> <li>Pick already reviewed</li> </ul> | case                                                                                                    | 2018-12 | 5 / 10  |   |  |  |
| Reviewed Cases                            | v                                                                                                    | 2018-11 | 5 / 10  | ~ |  |  |
| Validate Case                             | 12/05/2017 MIDLINE CARDIAC PUMP AGE 0-3M<br>MIDLINE ATRIAL SEPTAL DEFECT REPAI<br>MIDLINE VENTRICULAR SEPTAL DEFECT REPAI<br>MIDLINE PERFUSION CARDIAC |         |         |   |  |  |
|                                           | 01/04/2018 BILATERAL BLEPHAROPLASTY                                                                                                    |         |         |   |  |  |
|                                           | 01/09/2018 UMBILICAL HERNIA REPAIR                                                                                                    |         |         |   |  |  |

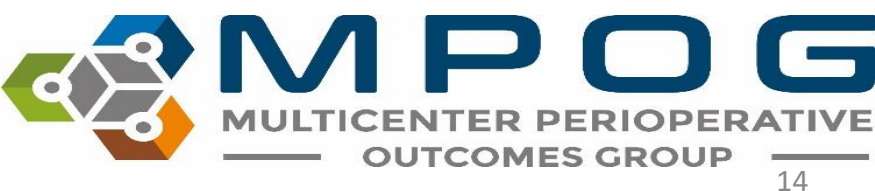

- Select a case using one of the previously described options
- The Case Validation questionnaire will display. For the purpose of this training exercise, the PHI was removed.

|                                                                                                    |                      |                  |                     |             |             |                  |              |       | _ |
|----------------------------------------------------------------------------------------------------|----------------------|------------------|---------------------|-------------|-------------|------------------|--------------|-------|---|
| 🚭 MPOG Case Validation Utility                                                                                                    |                      |                  |                     |             |             | _                |              | 2     | × |
| Case Lookup Information<br>Patient MRN:<br>Date of Operation:<br>MPOG Case ID:                                                                 |                      |                  |                     |             | Ope<br>MPOG | n Case<br>Case V | in<br>'iewer |       |   |
| Questions for Validation                                                                                                    |                      |                  |                     |             |             |                  |              |       |   |
| Case Information                                                                                                    | lo Time Restriction  |                  |                     |             |             | Add cor          | nments l     | here  | ^ |
| Was the patient's name                                                                                                    |                      |                  |                     | Yes No      |             |                  |              |       |   |
| Was the patient's age at the time of operation                                                                                                 | 1                    |                  |                     | 🗌 Yes 🗌 No  |             |                  |              |       |   |
| Is the admission type correctly mapped as 'Ou                                                                                                  | utpatient'?          |                  |                     | 🗌 Yes 🗌 No  |             |                  |              |       |   |
| Was the ASA physical status of the patient 'AS                                                                                                 | A 2'?                |                  |                     | Yes No      |             |                  |              |       |   |
| Is the following procedure description correct<br>UNKNOWN MUSCLE BIOPSY                                                                        | ?                    |                  |                     | 🗌 Yes 🗌 No  |             |                  |              |       |   |
| Was this procedure performed in procedure re                                                                                                   | oom 'M-OR 07'?       |                  |                     | 🗌 Yes 🗌 No  |             |                  |              |       |   |
| Are the following tags correct for procedure m<br>Facility type - Acute care hospital<br>Other - Mixed use operating room<br>Other - Pediatric | oom 'M-OR 07'?       |                  |                     | 🗌 Yes 🗌 No  |             |                  |              |       |   |
| Is the primary procedure service correctly map                                                                                                 | oped as 'General'?   |                  |                     | 🗌 Yes 🗌 No  |             |                  |              |       |   |
| Preop Fi                                                                                                    | rom 4 Hours Before . | Anesthesia Start | t to Anesthesia Sta | rt          |             | Add cor          | nments I     | here  |   |
| Was AACD Patient In Facility Date/Time at 12:                                                                                                  | 50?                  |                  |                     | 🗌 Yes 🗌 No  |             |                  |              |       |   |
| Perioperative Times     Fi                                                                                                    | rom 4 Hours Before . | Anesthesia Start | t to Anesthesia En  | d + 6 Hours |             | Add cor          | nments I     | here  |   |
| Was anesthesia start at '2020-03-05 14:19'?<br>Save As Image                                                                                   |                      |                  |                     | 🗌 Yes 🗌 No  | Save Ans    | swers            | Ca           | incel | ~ |

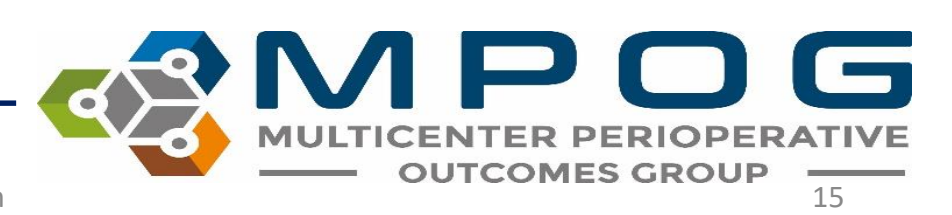

- You must answer every question with 'yes' or 'no' unless there is no data in which case the row for the question is highlighted in red.
- Compare questions against EHR. Please add comments as needed to explain any discrepancies.
- For issues that need follow- up from the site technical team or coordinating center, the "Save As Image" button is available to save a screenshot of the case. PHI will automatically be eliminated from the screenshot.
- A window will display asking you to save the image. The MPOG Case ID will automatically populate the File Name. Choose a file location where you will be able to access again. Click 'Save

| File name:   | MPOG CASE ID WILL POPULATE HERE.png |      |        |
|--------------|-------------------------------------|------|--------|
| ave as type: | Image files (*.png)                 |      |        |
| Folders      |                                     | Save | Cancel |

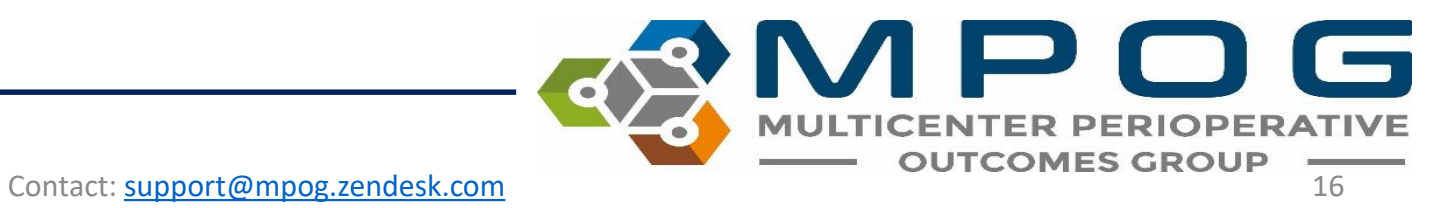

• Tooltips are available by hovering over the "(i)". Tooltips provide more information regarding which concepts the question uses

| <ul> <li>Intraop Staff</li> </ul>          | No Time Restriction                                | Add comments here                       |
|--------------------------------------------|----------------------------------------------------|-----------------------------------------|
| Was there 1 anesthesiology attending(s) th | nat signed into this case?                         | 📵 🗌 Yes 🗌 No                            |
| Was there 1 anesthesiology CRNA(s) that s  | igned into this case?                              | Scans provider sign-ins for:            |
| Was there 0 anesthesiology residents that  | signed into this case?                             | 6000:Staff Level - Anesthesia Attending |
| Preop Physiologic                          | From 4 Hours Before Anesthesia Start to Anesthesia | Start Add comments here                 |

| Intraop Medications and Fluids     From Anesthesia Start to Patient Out of Room    | Add comments here                                                                                  |
|------------------------------------------------------------------------------------|----------------------------------------------------------------------------------------------------|
| Did the patient receive 300 ml of LACTATED RINGERS at 09:33?                       | 9 Yes No                                                                                           |
| Did the patient receive a bolus total of 50 mg of PROPOFOL?                        | 9 Yes No                                                                                           |
| Did the patient receive a bolus total of 50 mg of PROPOFOL?                        | 9 Yes No                                                                                           |
| Did the patient receive a bolus tot Alphabetically last medication with a bolus do | ose. Note that this question may appear duplicated if there are few medications given on this case |
| Did the patient receive a bolus total of 50 mg of PROPOFOL?                        | 9 Yes No                                                                                           |

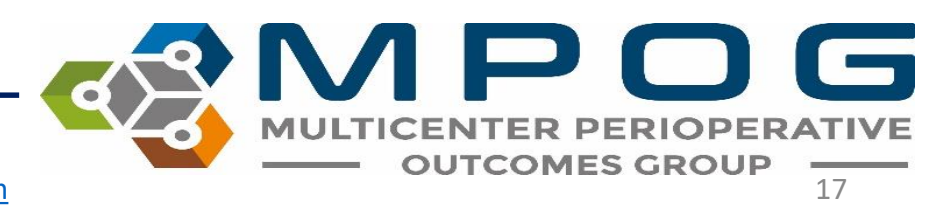

- May need 3-4 programs open at a time to verify the data in the MPOG case validator "matches" the information present in the hospital Anesthesia Information Management System (AIMS)
- It is recommended reviewers have 2 monitors/screens available for use
- Most likely will need intra-op record open on one screen and the MPOG case validator on the other
- The source of truth varies per institution depending on the electronic documenting system

- For example: At the University of Michigan Health System, multiple systems are used for case validation:
  - Centricity contains the Intra-op record, Anesthesia H&P, Case details.
  - Epic: Inpatient record, used for validation preop medications and admission status
  - Carelink: Previous EHR used for validating cases pre-dating Epic implementation.

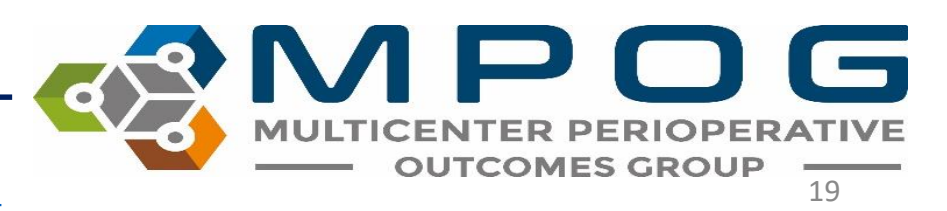

- It may be useful to open the Case Viewer within the MPOG Suite to assist in the case review.
- To access from the Case Validation Utility screen, click on the 'Open Case in MPOG Case Viewer' tab at the top right hand of the screen. For further details on the Case Viewer, refer to Module 5

| 🍕 MPOG Case Validation Utility                                                 |                     | - 🗆 X                            |
|--------------------------------------------------------------------------------|---------------------|----------------------------------|
| Case Lookup Information<br>Patient MRN:<br>Date of Operation:<br>MPOG Case ID: | 09/20/2019 - 11:56  | Open Case in<br>MPOG Case Viewer |
| Questions for Validation                                                       |                     | Enter Comments Below Here        |
| Case Information                                                               | No Time Restriction | ^                                |

- If a case is missing information in the MPOG database for any reason, the case validator will highlight the row for that question in red and will not gray out the yes/no checkboxes.
- If multiple cases seem to be missing the same type of data, note the MPOG case IDs. This can indicate an extract issue or a documentation issue- discuss with the MPOG QI Coordinator to identify next steps. See example below.

| Is the admission type correctly mapped as 'Inpatient'?                                                                                                    |                   |
|----------------------------------------------------------------------------------------------------|-------------------|
| Was the ASA physical status of the patient 'NOT FOUND'?                                                                                                    | Yes No            |
| ls the following procedure description correct?<br>ESOPHAGOGASTRODUODENOSCOPY WITH FOREIGN BODY REMOVAL                                                                                           | Yes No            |
| Was this procedure performed in procedure room 'M-PR 01'?                                                                                                    | Ves No            |
| Are the following tags correct for procedure room 'M-PR 01'?<br>Facility type - Acute care hospital<br>Other - Mixed use operating room<br>Other - Pediatric<br>Service specific room - Endoscopy | ☐ Yes ☐ No        |
| Is the primary procedure service correctly mapped as 'Medical - gastroenterology'?                                                                                                    | Ves No            |
| Preop     No Time Restriction                                                                                                    | Add comments here |
| Nothing found                                                                                                    |                   |
| Perioperative Times     No Time Restriction                                                                                                    | Add comments here |
| Was anesthesia start at 'NOT FOUND'?                                                                                                    | Yes No            |
| Was surgical incision at 'NOT FOUND'?                                                                                                    | Yes No            |
| Was the patient transferred somewhere other than the recovery room?                                                                                                    | Yes No            |
| Was anesthesia end at 'NOT FOUND'?                                                                                                    | Yes No            |
| Intraop Staff     No Time Restriction                                                                                                    | Add comments here |

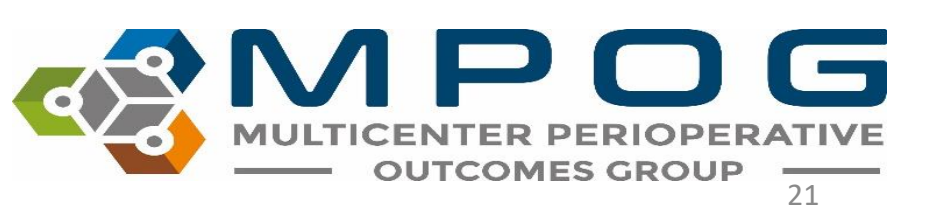

- After all questions are answered for the selected case, click the "Save Answers" button in the bottom right corner of the screen.
- Once the case has been submitted, there is no way to go back and make change to the form.
- Once the case is open, you must complete it as the information will not be saved if the case is closed before submitting.

| Is the | Is the primary procedure service correctly mapped as 'Ophthalmology'? |                                                      |                   |  |        |  |  |  |  |
|--------|-----------------------------------------------------------------------|------------------------------------------------------|-------------------|--|--------|--|--|--|--|
| Θ      | Ргеор                                                                 | From 4 Hours Before Anesthesia Start to Anesthesia   | Add comments here |  |        |  |  |  |  |
| Was A  | AACD Patient In Facility Date/Time at 0                               | 7:58?                                                | 🗌 Yes 🗌 No        |  |        |  |  |  |  |
| Θ      | Perioperative Times                                                   | From 4 Hours Before Anesthesia Start to Anesthesia I | Add comments here |  |        |  |  |  |  |
| Was a  | anesthesia start at '2020-03-10 09:11'?                               |                                                      | 🗌 Yes 🗌 No        |  |        |  |  |  |  |
| 14/    |                                                                       | ,                                                    |                   |  | $\sim$ |  |  |  |  |

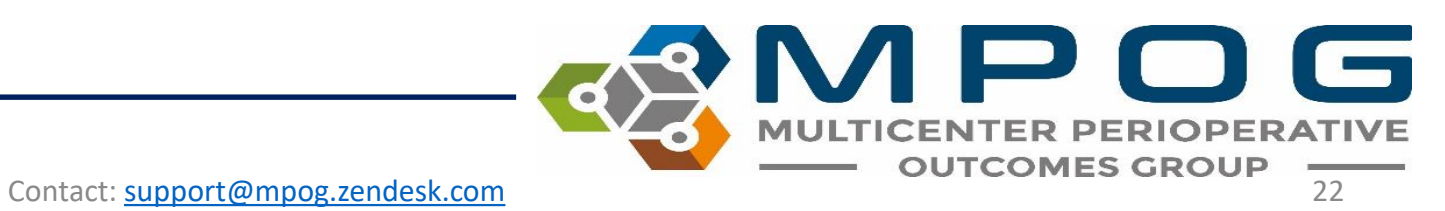

This will automatically save and update the monthly count for cases reviewed in the 'Overall Progress' section as seen below.

| Pick a case for review      |                                         |                  |         |
|-----------------------------|-----------------------------------------|------------------|---------|
| Use the following options   | to pick a case to review                | Overall Progress |         |
| © Pick case by MRN and date |                                         | 2016-03          | 0 / 20  |
| D .: MDN                    |                                         | 2016-02          | 20 / 20 |
| Patient MRN                 |                                         | 2016-01          | 21/20   |
| Date of Operation           | 3/24/2016                               | 2015-12          | 20 / 20 |
| Pick case by case ID        |                                         | 2015-11          | 20 / 20 |
| MBOG Care ID                |                                         | 2015-10          | 20 / 20 |
| MPOG Case ID                | 0000000-0000-0000-000000000000000000000 | 2015-09          | 20 / 20 |
| Pick random unreview        | ved case                                | 2015-08          | 20 / 20 |

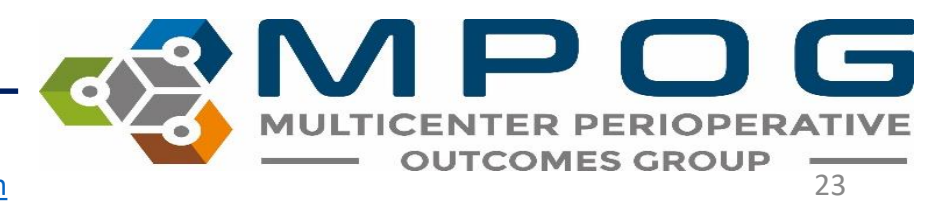

 To review a summary of past case validations, use the "Review Saved Validation" button. First, click the month that you want to see. Then, click "Review Saved Validation

| 🔹 Case Validation                         |                                         |         | - 0                     | × |
|-------------------------------------------|-----------------------------------------|---------|-------------------------|---|
| O Pick case by MRN and                    | d date                                  | 2019-10 | 0 / 10                  | , |
| Patient MRN                               |                                         | 2019-09 | 20 / 10                 |   |
| Date of Operation                         | 10/15/2019                              | 2019-08 | 20 / 10                 |   |
| • Pick case by case ID                    |                                         | 2019-07 | 20 / 10                 |   |
| MPOG Case ID                              | 0000000-0000-0000-000000000000000000000 | 2019-06 | 24 / 10                 |   |
| Pick random unreview                      | ved case                                | 2019-05 | 4 / 10                  |   |
| 0                                         |                                         | 2019-04 | 10 / 10                 |   |
| Time Period                               | 10/01/2019 0 / 10 🗸                     | 2019-03 | 5 / 10                  | - |
| Service Type                              | (Any) v                                 | 2019-02 | 5 / 10                  |   |
| -                                         |                                         | 2019-01 | 5 / 10                  |   |
| <ul> <li>Pick already reviewed</li> </ul> | case                                    | 2018-12 | 5 / 10                  |   |
| Reviewed Cases                            | ~                                       | 2018-11 | 5 / 10                  | _ |
| Validate Case                             |                                         |         | Review Saved Validation |   |

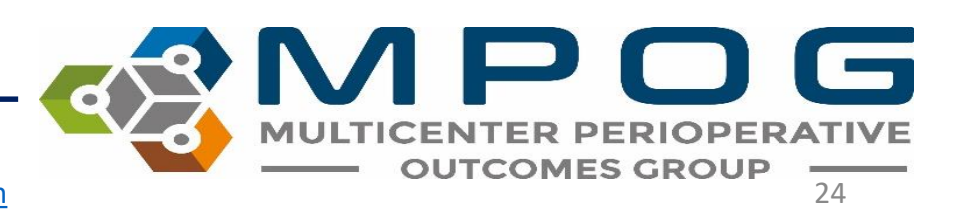

 This screen will appear with a summary of the case validation questions and counts of the number of cases that month that had the question answered "No" and the number of cases with comments

| 🍪 Validation for the month of 09-2019 |              |                  |               |          | - 🗆 ×                         |
|---------------------------------------|--------------|------------------|---------------|----------|-------------------------------|
|                                       | 🗌 Hide p     | assing questions |               |          | Hide passing questions        |
| Question                              | No / Missing | Comment          | Date Reviewed | Question | Response Comment MPOG Case ID |
| Admission Type Mapping                |              | ^                |               |          |                               |
| Anesthesia Technique: General         |              |                  |               |          |                               |
| Anesthesia Technique: Neuraxial       |              |                  |               |          |                               |
| Arterial Line                         |              |                  |               |          |                               |
| ASA Status                            | 1            | 1                |               |          |                               |
| BP Baseline                           |              |                  |               |          |                               |
| BP Systolic (Highest)                 | 1            | 1                |               |          |                               |
| BP Systolic (Lowest)                  | 1            | 1                |               |          |                               |
| Inhalational Agents                   |              |                  |               |          |                               |
| Med Total                             |              |                  |               |          |                               |
| Med Total: Bolus 1                    | 2            | 2                |               |          |                               |
| Med Total: Bolus 2                    |              |                  |               |          |                               |
| Med Total: Largest Bolus              |              | ~                |               |          |                               |

| 👒 Validation for the month of 09-2019 — 🗆 🗙 |           |         |                 |                  |                                                         |          |          |                       |
|---------------------------------------------|-----------|---------|-----------------|------------------|---------------------------------------------------------|----------|----------|-----------------------|
|                                             | [         | Hide pa | ssing questions |                  |                                                         |          | 🗆 Hi     | ide passing questions |
| Question                                    | No / Miss | ing     | Comment         | Date Reviewed    | Question                                                | Response | . Commer | nt MPOG Case ID       |
| Administry Trues Manualism                  |           |         | ~               | 10-01-2019 08:16 | Was the ASA physical status of the patient 'ASA 2'?     | Yes      |          | 0c2a355f-66d3-e§      |
| Admission Type Mapping                      |           |         |                 | 10-01-2019 08:20 | Was the ASA physical status of the patient 'ASA 1'?     | Yes      |          | 8d4bf143-5bd2-e       |
| Aposthosia Tashnigua: Conoral               |           |         |                 | 10-01-2019 08:31 | Was the ASA physical status of the patient 'ASA 3'?     | Yes      |          | d14bf143-5bd2-e       |
| Anestnesia lechnique: General               |           |         |                 | 10-01-2019 08:47 | Was the ASA physical status of the patient 'ASA 3'?     | Yes      |          | 064ef143-5bd2-e       |
| Aposthosia Tashpiguar Nauravial             |           |         |                 | 10-01-2019 11:13 | Was the ASA physical status of the patient 'ASA 4'?     | Yes      |          | ab4df143-5bd2-e       |
| Anestnesia lechnique. Neuraxiai             |           |         |                 | 10-01-2019 11:20 | Was the ASA physical status of the patient 'ASA 2'?     | Yes      |          | 964bf143-5bd2-e       |
| Artorial Line                               |           |         |                 | 10-01-2019 11:25 | Was the ASA physical status of the patient 'ASA 1'?     | Yes      |          | cb29355f-66d3-e!      |
| Arterial Line                               |           |         |                 | 10-01-2019 11:28 | Was the ASA physical status of the patient 'ASA 3'?     | Yes      |          | c34bf143-5bd2-e!      |
| ASA Status                                  |           | 1       | 1               | 10-01-2019 11:31 | Was the ASA physical status of the patient 'ASA 3'?     | Yes      |          | c64bf143-5bd2-e!      |
| ASA Status                                  |           | 1       | · · · ·         | 10-01-2019 11:42 | Was the ASA physical status of the patient 'ASA 4'?     | Yes      |          | 814bf143-5bd2-е       |
| PD Pasolino                                 |           |         |                 | 10-01-2019 11:44 | Was the ASA physical status of the patient 'ASA 3'?     | Yes      |          | b34df143-5bd2-e       |
| br baseline                                 |           |         |                 | 10-01-2019 11:53 | Was the ASA physical status of the patient 'ASA 2E'?    | Yes      |          | 344bf143-5bd2-е       |
| PD Systelia (Highest)                       |           | 1       | 4               | 10-01-2019 12:01 | Was the ASA physical status of the patient 'ASA 3'?     | Yes      |          | 6829355f-66d3-e!      |
| br Systolic (righest)                       |           | 1       |                 | 10-01-2019 12:12 | Was the ASA physical status of the patient 'NOT FOUND'? | Missing  | ASA 2    | 0aac178f-2fd4-e9      |
| PD Systelia (Lawast)                        |           | 1       | 1               | 10-01-2019 12:22 | Was the ASA physical status of the patient 'ASA 2'?     | Yes      |          | 424bf143-5bd2-e       |
| BP Systolic (Lowest)                        |           | 1       |                 | 10-01-2019 12:55 | Was the ASA physical status of the patient 'ASA 3E'?    | Yes      |          | 5d7dd3b9-f8d4-e       |
| Inhalational Agents                         |           |         |                 | 10-01-2019 01:01 | Was the ASA physical status of the patient 'ASA 2'?     | Yes      |          | 1a2a355f-66d3-e!      |
| Innalational Agents                         |           |         |                 | 10-01-2019 01:10 | Was the ASA physical status of the patient 'ASA 2'?     | Yes      |          | 122a355f-66d3-e!      |
| Mad Tatal                                   |           |         |                 | 10-01-2019 01:15 | Was the ASA physical status of the patient 'ASA 2'?     | Yes      |          | 3d4df143-5bd2-e       |
| wed total                                   |           |         |                 | 10-01-2019 01:20 | Was the ASA physical status of the patient 'ASA 3'?     | Yes      |          | b04bf143-5bd2-e       |
| Med Total: Bolus 1                          |           | 2       | 2               |                  |                                                         |          |          |                       |
| Med Total: Bolus 2                          |           |         |                 |                  |                                                         |          |          |                       |
| Med Total: Largest Bolus                    |           |         | ~               |                  |                                                         |          |          |                       |

- Clicking on a question will bring up more information on the case validation answers for each case.
- You can use his screen to find cases with "No" answers for further review. To hide the "Yes" answers, click "Hide passing questions".
- Double click on any MPOG Case ID to open the case in Case Viewer
- Look for trends in issues, such as date of the case. This can be helpful when identifying issues with the data.

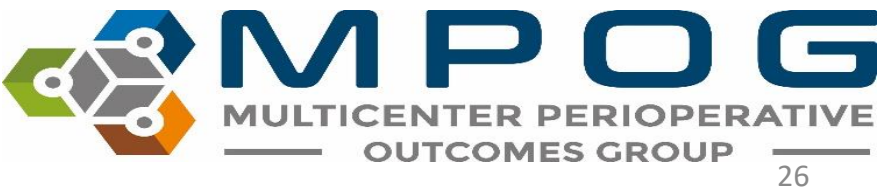